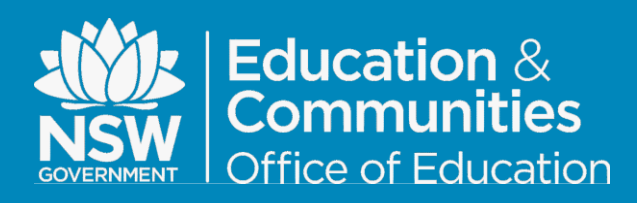

#### How to Setup the Library Link App on a mobile device

#### Document ID: MYLIB0006

#### Summary

**Library Link** is an app that can be installed on a mobile device to give you access to your school's Oliver Library system.

Using Library Link you can:

- Search the catalogue;
- Check your library messages;
- View your current loans;
- Visit the library home page;
- Display a list of new items in the library.

You set up Library Link by:

1. Downloading the Library Link app on your device.

Download from the Google Play Store or Apple App Store.

Or

2. Download by scanning the QR code displayed in My Library>Details, Library Link Setup.

Set up the Library Link app by scanning a QR code displayed in My Library>Details, Library Link Setup.

This guide will provide the steps required to download and set up Library Link on a mobile device.

| My Library                      |                                                                                                    |
|---------------------------------|----------------------------------------------------------------------------------------------------|
| reservations etc.               | • Word • Subject • Title • Author • Series • List                                                                                                    |
| # Details                       | My personal details                                                                                                    |
| * Interests                     | Name: Oliver Trainee                                                                                                    |
| # Loans                         | Barcode: Trainee                                                                                                    |
| Messages     Orders             | Branch: Library                                                                                                    |
| " You might like                | Change password                                                                                                    |
| # Reserves<br># Searches        | Click the edit icon to change your password.                                                                                                    |
| Magazines                       | Preferences Z                                                                                                    |
| New items, main<br>subject etc. | Preferred eBook Format: None selected                                                                                                    |
|                                 | Interests 🔀                                                                                                    |
|                                 | Notification Frequency: Daily                                                                                                    |
|                                 | Notification Next Run Date: 28 May, 2015                                                                                                    |
|                                 | Library Link Setup                                                                                                    |
|                                 | OR Code to setup Libtrary Link Opwinicad the Library Link App for Apple from frumes Download the Library Link App for Android from from Google Play                                |
|                                 | Download the Library Link app for Apple or Android devices. Open Library Link on your mobile device. Select setup, press the 'Scan setup image' button, then scan the above image. |

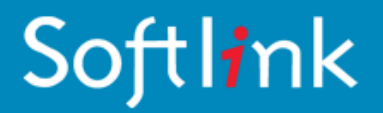

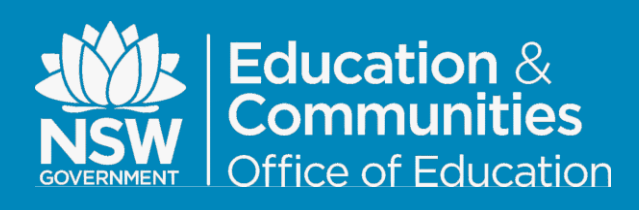

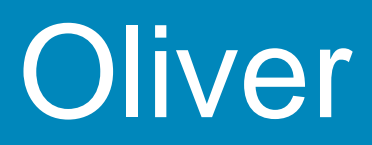

#### Download the Library Link App on your Mobile Device

#### **Option 1 - Download the Library Link app from a link in Oliver.**

- 1. Login to Oliver Library via the DEC portal in a web browser on your mobile device.
- 2. Select the My Library>Details, Library Link Setup screen.

| Home<br>Library news and<br>information.            | → Enter your search here                              |
|-----------------------------------------------------|-------------------------------------------------------|
| My Library<br>Messages, loans,<br>reservations etc. | Word O Subject O Title O Author O Series O L          |
| Details                                             | My personal details                                   |
| • Interests                                         | Name:                                                 |
| # Loans                                             | Barcode:                                              |
| Messages                                            | Branch:                                               |
| • Orders                                            | Change accound                                        |
| • You might like                                    | Change password                                       |
| Reserves                                            | Click the <i>edit</i> icon to change your password. 🎽 |
| Magazines                                           | Dreferences Z                                         |
| Other Searches                                      |                                                       |
| subject etc.                                        | Preferred eBook Format:                               |
|                                                     | Interests 🔀                                           |
|                                                     | Notification Frequency:                               |
|                                                     | Notification Next Run Date:                           |
|                                                     | Library Link Setup                                    |
|                                                     |                                                       |

3. Select the red link appropriate your mobile device, either **Apple** or **Android** as appropriate.

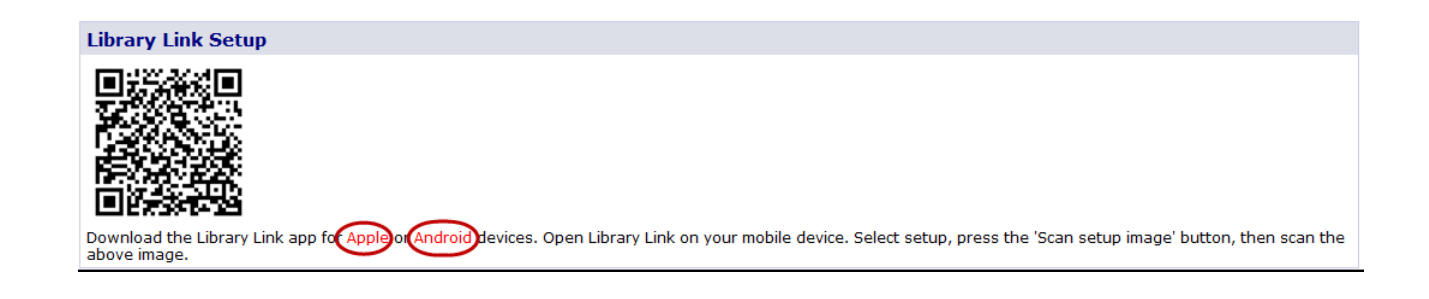

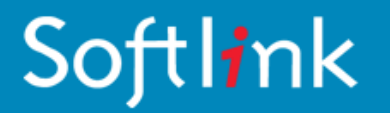

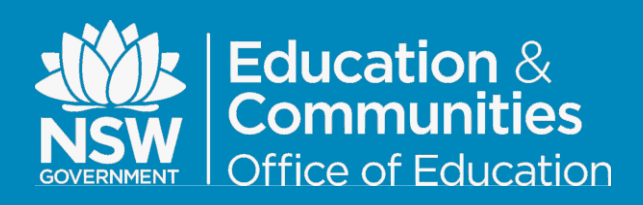

### Option 2 - Download the Library Link app from Google Play or Apple App Store

On your mobile device, open the appropriate store.

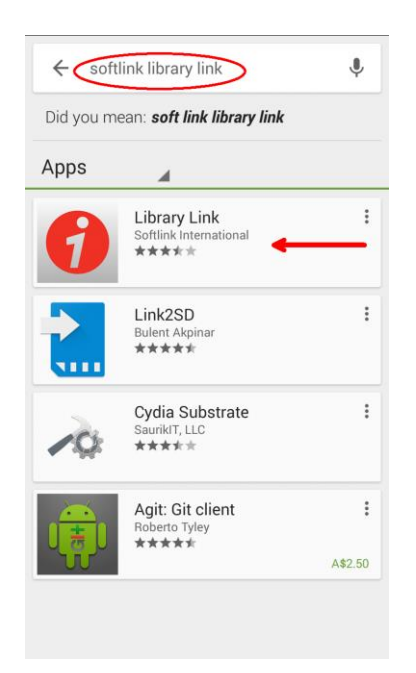

1. Search for 'Softlink Library Link'. Tap

'Library Link'

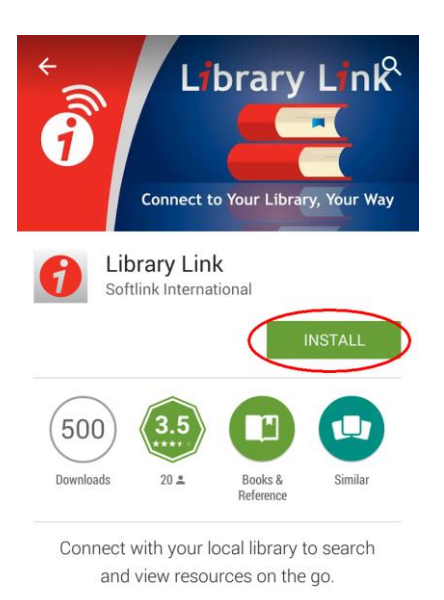

READ MORE

#### 2. Tap INSTALL

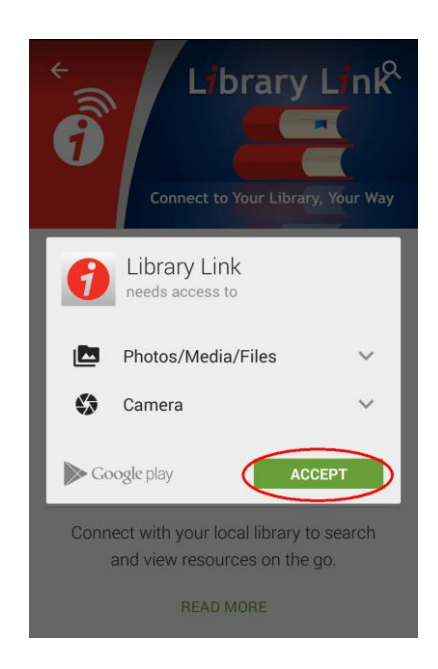

3. Tap ACCEPT

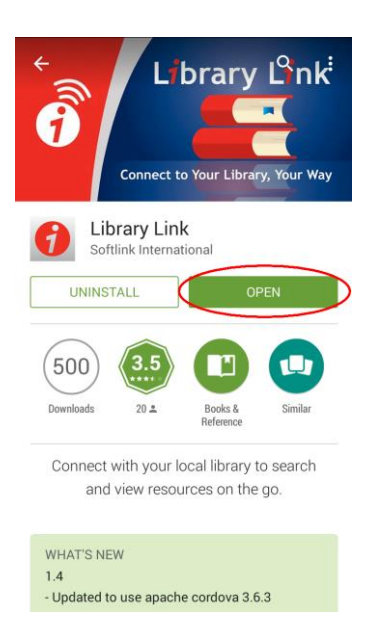

4. Tap OPEN.

### Softl**i**nk

#### PAGE 3 OF 5

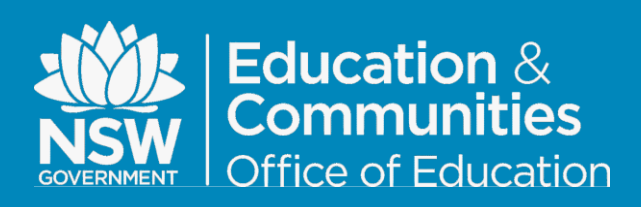

#### Setup the Library Link App on your Mobile Device

| 0    | Library Link                             |      |
|------|------------------------------------------|------|
| O En | ter search                               | )    |
|      | My Messages<br>Check your alert messages | 0    |
|      | My Loans<br>View your current loans      | 0    |
|      | Library Home<br>View library information | 0    |
| NEW  | New Items<br>View the latest resources   | 0    |
| O    | 0 0                                      | 0    |
| Home | Scan Setup A                             | bout |

1. Tap Setup.

| 0          | Library Link     |   |
|------------|------------------|---|
| (          | Scan setup image | > |
| Library UR | L:               |   |
| http://    |                  |   |
|            |                  | o |
| Site name  |                  | 0 |
| Username   |                  |   |
| Username   |                  |   |
| Password   |                  |   |
| Password   |                  |   |
|            | Save Save        |   |
|            |                  |   |

 On a computer or another device login to Oliver via the DEC portal.
 Open My Library>Details, Library Link Setup.
 Point the camera at the QR code on the Oliver screen and Tap Scan Setup image.

|             | Testamorte D                                   |
|-------------|------------------------------------------------|
|             |                                                |
|             | Notification Frequencies Notification Next Run |
| ches<br>ain | Library Link Setup                             |
|             |                                                |

3. The mobile device will beep when it reads the QR code.

| 0           | Manual Theory Pd.                          |      |
|-------------|--------------------------------------------|------|
|             | Scan setup image                           |      |
| Library URI | Ŀ                                          |      |
| http://deas | r75 Maary det roee erst aacht/oliver       |      |
| http://eik  | ne 'il sizzary dat none edit on \$9/oliver | C    |
| Site name:  |                                            |      |
|             | Maasia Tariyi Piddar Nabyad                | 0    |
| Username:   |                                            |      |
| %3A32%3A    | d14d4634423deca9436e0ad58e3ce              | 2af% |
| Password:   |                                            |      |
| Paceword    | Leave Password BLANK                       |      |

4. Tap **SAVE**. Do not make any changes to the Username field. Leave the password blank.

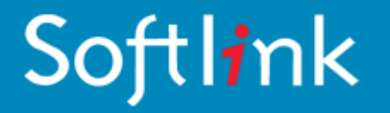

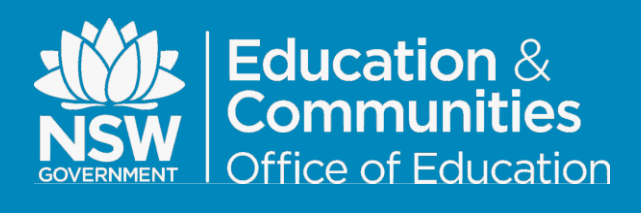

| 0            | Manas Tery Pt                        |        |
|--------------|--------------------------------------|--------|
|              | Scan setup image                     |        |
| Library URL: |                                      |        |
| http://dear  | S Manage det anne ethe Auc Mi/oliver |        |
| http://elise | 11 sinses der nos ofte og 19/oliver  | 0      |
| Site name:   |                                      |        |
|              | haanse Topony Problem Yahanad        | 0      |
| Username:    |                                      |        |
| %3A32%3Ad1   | 4d4634423deca9436e0ad58e3ce2         | 2af%3, |
| Password:    |                                      |        |
| Password L   | eave Password BLANK                  |        |
| (            | Save Save                            |        |
|              |                                      |        |

4. Tap **SAVE**. Do not make any changes to the Username field. Leave the password blank.

You must be logged in to Oliver using your own login for the QR code to be correct; You should NOT allow other borrowers to scan 'your' QR code or they will see your library messages and loans instead of their own.

If Library Link will no longer access the library your code may have expired. Repeat the Setup procedure on your mobile device and scan the current QR code to renew your access.

#### **Related How To Guides**

How to use the Library Link App on a mobile device.

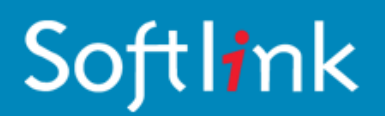